# CUCM PLARの設定例

## 内容

| <u>概要:</u>          |
|---------------------|
| <u>要件</u>           |
| <u>使用するコンポーネント</u>  |
| <u>設定手順</u>         |
| <u>SCCP PLARの設定</u> |
| <u>SIP PLARの設定</u>  |
| <u>確認</u>           |

## 概要:

このドキュメントでは、Cisco Unified Communications Manager(CUCM)を使用して、Private Line Automatic Ring-down(PLAR)またはホットダイヤルにCisco IP Phoneを設定する方法につい て説明します。

PLAR機能は、電話機が特定の回線でオフフックになると、設定済みの番号にダイヤルするよう に設計されています。

著者: Cisco TACエンジニア、Jose Villalobos

編集: Cisco TACエンジニア、Luis Ramirez

要件

次の項目に関する知識があることが推奨されます。

- Cisco Unified Communications Manager ( CUCM )
- ・コーリングサーチスペース(CSS)
- パーティション(PT)
- •トランスレーションパターン
- Session Initiation Protocol(SIP)ダイヤルルール

### 使用するコンポーネント

このドキュメントの情報は、次のソフトウェアとハードウェアのバージョンに基づいています。

• CUCM 10.5

• Skinny Client Control Protocol(SCCP)およびSIP電話機はCUCMに登録されます このドキュメントの情報は、特定のラボ環境にあるデバイスに基づいて作成されました。このド キュメントで使用するすべてのデバイスは、初期(デフォルト)設定の状態から起動しています 。ネットワークが稼働中の場合は、変更が及ぼす潜在的な影響について確実に理解しておく必要 があります。 このドキュメントは、次のバージョンのハードウェアとソフトウェアにも使用できます。

• CUCM 8.X/9.X/11.X

## 設定手順

#### SCCP PLARの設定

IP Phoneがオフフックになると、電話機が事前設定された電話番号を自動的にダイヤルできるようにするには、CSSに、ブランクのトランスレーションパターン文字列を含むトランスレーションパターンを含むパーティションを設定します。この結果、Cisco Call Managerはこのパターンと即座に一致します。次に、トランスレーションパターンは、着信番号(なし)を、コールが配信される宛先番号(ホットダイヤル)に変換します。

注:PLAR用に設定された電話番号(DN)は、オフフックになると事前設定された番号にダイ ヤルするため、PLAR DNを使用して他の番号をダイヤルすることはできません。たとえば 、これはホテルのロビーの一般的な設定です。

手順1:PLAR宛先のパーティションを作成します。

[コールルーティング] > [クラス制御] > [パーティション]に移動し、[新しいパーティションの追加]を選択します。必要な詳細情報を入力し、[挿入]をクリックします

| Save                                                                                                    |                                          |
|----------------------------------------------------------------------------------------------------|------------------------------------------|
| Status                                                                                                    |                                          |
| i Status: Ready                                                                                                    |                                          |
| Partition Information                                                                                                    |                                          |
| To enter multiple partitions, use one line for each partition entry. You can enter up to 75 partitions; names and descriptions can have up to a total of 1475 characters. The partition name cannot excercharacters. Use a comma (',') to separate the partition name and description on each line. If a description to entered, Cisco Unified Communications Manager uses the partition name as the description. << partitionName >> , << description >> CiscoPartition, Cisco employee partition DallasPartition | the<br>ed 50<br>cription<br>For example: |
| Name* to1611, Plar To 1611                                                                                                    |                                          |

Save

ステップ2:新しいCSSの作成

[コールルーティング] > [クラス制御]に移動します> Calling Search Space 次に 新しいコーリング サーチスペースの追加.

| System 🔻 (   | Call Routing | ▼ Media Resources ▼                              | Advanced Features | Device 🔻 | Application - | User Managemer |
|--------------|--------------|--------------------------------------------------|-------------------|----------|---------------|----------------|
| Calling Sea  | rch Space    | e Configuration                                  |                   |          |               |                |
| Save         | X Delete     | Copy 🕂 Add 1                                     | New               |          |               |                |
| _ Status —   |              |                                                  |                   |          |               |                |
| (i) Status   | : Ready      |                                                  |                   |          |               |                |
| Calling Sea  | arch Space   | e Information ———                                |                   |          |               |                |
| Name*        | PlarTo116    | 1                                                |                   |          |               |                |
| Description  | Plar to 11   | 61 DN                                            |                   |          |               |                |
| Route Part   | itions for   | this Calling Search Sp                           | ace               |          |               |                |
| Available Pa | artitions**  | Directory URI                                    |                   |          | *             |                |
|              |              | Global Learned E164 No<br>Global Learned E164 Pa | umbers            |          |               |                |
|              |              | Global Learned Enterpri                          | ise Numbers       |          |               |                |
|              |              | Global Learned Enterpri                          | se Patterns       |          | Ψ             |                |
|              |              | ¥-                                               | ^                 |          |               |                |
| Selected Pa  | rtitions     | to1161                                           |                   |          | ŕ             |                |
|              |              |                                                  |                   |          | ~ <b>^</b>    |                |

ステップ3:トランスレーションパターンを作成します。

[コールルー**ティング] > [トランスレーションパターン]に移動**し、[新しいトランスレーションパ**タ** ーンの追加]をクリックします。ステップ1とステップ2で以前に作成したパーティション名と CSSを選択します。最後に、[Called Party Transformation Mask]にPLARのターゲット番号を入力 します。[Insert] をクリックします。

**注**: [トランスレーションパターン(Translation Pattern)]フィールドが空白のままになっていることを確認します。

| <b>61</b> • 1 • 1                               |                                 |  |  |  |  |  |
|-------------------------------------------------|---------------------------------|--|--|--|--|--|
| Status                                          |                                 |  |  |  |  |  |
| (1) Status: Ready                               |                                 |  |  |  |  |  |
| - Pattern Definition                            |                                 |  |  |  |  |  |
| Translation Pattern                             |                                 |  |  |  |  |  |
| Partition                                       |                                 |  |  |  |  |  |
| Partition                                       |                                 |  |  |  |  |  |
| Description                                     |                                 |  |  |  |  |  |
| Numbering Plan                                  | < None > V                      |  |  |  |  |  |
| Route Filter                                    | < None > V                      |  |  |  |  |  |
| MLPP Precedence*                                | Default ~                       |  |  |  |  |  |
| Resource Priority Namespace Network Domain      | < None > V                      |  |  |  |  |  |
| Route Class*                                    | Default                         |  |  |  |  |  |
| Calling Search Space                            | Phones ~                        |  |  |  |  |  |
| Use Originator's Calling Search Space           |                                 |  |  |  |  |  |
| External Call Control Profile                   | < None > V                      |  |  |  |  |  |
| Route Option                                    | Route this pattern              |  |  |  |  |  |
|                                                 | O Block this pattern No Error 🗸 |  |  |  |  |  |
| Provide Outside Dial Tone                       |                                 |  |  |  |  |  |
| Urgent Priority                                 |                                 |  |  |  |  |  |
| Do Not Wait For Interdigit Timeout On Subse     | equent Hops                     |  |  |  |  |  |
| Route Next Hop By Calling Party Number          |                                 |  |  |  |  |  |
|                                                 |                                 |  |  |  |  |  |
| Calling Party Transformations                   |                                 |  |  |  |  |  |
| Use Calling Party's External Phone Number       | Mask                            |  |  |  |  |  |
| Calling Party Transform Mask                    |                                 |  |  |  |  |  |
| Prefix Digits (Outgoing Calls)                  |                                 |  |  |  |  |  |
| Calling Line ID Presentation* Default ~         |                                 |  |  |  |  |  |
| Calling Name Presentation* Default              | g Name Presentation* Default ~  |  |  |  |  |  |
| Calling Party Number Type* Cisco CallMana       | lanager V                       |  |  |  |  |  |
| Calling Party Numbering Plan* Cisco CallManager |                                 |  |  |  |  |  |
| Calling Party Transformations                   |                                 |  |  |  |  |  |
| Ilse Calling Party's External Phone Number Mask |                                 |  |  |  |  |  |
| Calling Party Transform Mask                    |                                 |  |  |  |  |  |
| Prefix Digits (Outgoing Calls)                  |                                 |  |  |  |  |  |
| Calling Line ID Presentation* Default           |                                 |  |  |  |  |  |
| Calling Name Presentation* Default ~            |                                 |  |  |  |  |  |
| Calling Party Number Type* Cisco CallManager    |                                 |  |  |  |  |  |
| Calling Party Numbering Plan* Cisco CallManager |                                 |  |  |  |  |  |
| ⊂ Connected Party Transformations               |                                 |  |  |  |  |  |
| Connected Line ID Presentation* Default         | v                               |  |  |  |  |  |
| Connected Name Presentation * Default ~         |                                 |  |  |  |  |  |
| Called Party Transformations                    |                                 |  |  |  |  |  |
| Discard Digits                                  |                                 |  |  |  |  |  |
| Called Party Transform Mask 1161                |                                 |  |  |  |  |  |
| Prefix Digits (Outgoing Calls)                  |                                 |  |  |  |  |  |
| Called Party Number Type* Cisco CallManager     |                                 |  |  |  |  |  |
| Called Party Numbering Plan* Cisco CallManager  |                                 |  |  |  |  |  |
|                                                 |                                 |  |  |  |  |  |

**注**:この例の背後の設計はDN 1161に基づいています。1161はPLARのターゲットですが、 この設定により、1161は他の電話機からコールを受信できます。

トランスレーションパターンの最初のスクリーンショットで使用されるCSSは、ターゲットDNパ ーティションにアクセスできます。

ステップ4: PLAR電話機に必要なコーリングサーチスペースを割り当てます。

• [デバイス (Device)] > [電話 (Phone)] に移動します。

• [Find] をクリックして、Cisco Unified Communications Managerに登録されているすべてのIP

Phoneを検索します

- PLAR電話機を選択し、PLARのDNを選択します
- PLARのDNへのCSSの割り当て

| 🔜 Save 🗶 Delete 📔 Copy 🎦 Reset 🧷 Apply                                                                                                    | Config 🕂 Add New                                                         |                                              |                                  |                                              |
|----------------------------------------------------------------------------------------------------|--------------------------------------------------------------------------|----------------------------------------------|----------------------------------|----------------------------------------------|
| Status                                                                                                    |                                                                          |                                              |                                  |                                              |
| Status: Ready                                                                                                    |                                                                          |                                              |                                  |                                              |
| Association                                                                                                    | Phone Type                                                               |                                              |                                  |                                              |
| Modify Button Items                                                                                                    | Product Type: Cisco 7942<br>Device Protocol: SCCP                        |                                              |                                  |                                              |
| Unassigned Associated Items                                                                                                    | Real-time Device Status                                                  |                                              |                                  |                                              |
| 2 The Line [2] - Add a new DN                                                                                                    | Registration: Registered with Cisc<br>IPv4 Address: <u>10.201.192.57</u> | o Unified Communications Manager josevil-105 |                                  |                                              |
| 4 Gran Add a new BLF SD                                                                                                    | Active Load ID: SCCP42.9-4-2-1S<br>Download Status: None                 |                                              |                                  |                                              |
| 5 Com Add a new SD                                                                                                    | Device Information                                                       |                                              |                                  |                                              |
| 6 erns Add a new BLF Directed Call Park                                                                                                    | Device is Active                                                         |                                              |                                  |                                              |
| 7 CallBack<br>8 Call Park                                                                                                    | MAC Address*                                                             | 108CCFE06150                                 |                                  |                                              |
| 9 Call Pickup<br>10 Conference List                                                                                                    | Description<br>Device Pool*                                              | Auto 1054<br>Default                         | <ul> <li>View Details</li> </ul> |                                              |
| 11 Conference                                                                                                    | Common Device Configuration                                              | < None >                                     | View Details                     |                                              |
| 13 End Call                                                                                                    | Softkey Template                                                         | < None >                                     | *                                |                                              |
| 14 Forward All<br>15 Group Call Pickup                                                                                                    | Common Phone Profile*<br>Calling Search Space                            | Standard Common Phone Profile < None >       | View Details                     |                                              |
|                                                                                                    |                                                                          |                                              |                                  |                                              |
|                                                                                                    |                                                                          |                                              |                                  |                                              |
| Directory Number Configu                                                                                                    | ration                                                                   |                                              |                                  |                                              |
|                                                                                                    |                                                                          |                                              |                                  |                                              |
| Save 🗙 Delete 🏫                                                                                                    | Reset 🥖 Apply Con                                                        | fig 🛟 Add New                                |                                  |                                              |
| - •• =                                                                                                    |                                                                          |                                              |                                  |                                              |
| Status                                                                                                    |                                                                          |                                              |                                  |                                              |
|                                                                                                    |                                                                          |                                              |                                  |                                              |
| Status: Ready                                                                                                    |                                                                          |                                              |                                  |                                              |
|                                                                                                    |                                                                          |                                              |                                  |                                              |
| Directory Number Informa                                                                                                    | tion —                                                                   |                                              |                                  |                                              |
| Directory Number*                                                                                                    | .054                                                                     |                                              |                                  | Urgent Priority                              |
| Route Partition                                                                                                    | < Nono >                                                                 |                                              |                                  | - orgene money                               |
| Description                                                                                                    |                                                                          |                                              | •                                |                                              |
| Description                                                                                                    |                                                                          |                                              |                                  |                                              |
| Alerting Name                                                                                                    |                                                                          |                                              |                                  |                                              |
| ASCII Alerting Name                                                                                                    |                                                                          |                                              |                                  |                                              |
| External Call Control Profile                                                                                                    | < Nana >                                                                 |                                              | -                                |                                              |
| External call control Prome                                                                                                    | < None >                                                                 |                                              | •                                |                                              |
| Allow Control of Device from the second second s | om CTI                                                                   |                                              |                                  |                                              |
| Associated Devices                                                                                                    | SEP108CCFE06150                                                          |                                              |                                  |                                              |
|                                                                                                    |                                                                          |                                              |                                  | Edit Device                                  |
|                                                                                                    |                                                                          |                                              |                                  | Edit Line Appearance                         |
|                                                                                                    |                                                                          |                                              | -                                |                                              |
| L                                                                                                    |                                                                          |                                              |                                  |                                              |
| Discosiste Devises                                                                                                    | *^                                                                       |                                              |                                  |                                              |
| Dissociate Devices                                                                                                    |                                                                          |                                              | -                                |                                              |
|                                                                                                    |                                                                          |                                              | *                                |                                              |
| L                                                                                                    |                                                                          |                                              |                                  |                                              |
| Directory Number Setting                                                                                                    |                                                                          |                                              |                                  |                                              |
| Voice Mail Brofile                                                                                                    | A Manager                                                                |                                              |                                  |                                              |
| voice mail Profile                                                                                                    | < None >                                                                 |                                              | •                                | (Cnoose <none> to use system default)</none> |
| Calling Search Space                                                                                                    | PlarTo1161                                                               |                                              | ۲                                |                                              |
| BLF Presence Group*                                                                                                    | Standard Presence                                                        | e group                                      | •                                |                                              |
| User Hold MOH Audio Source                                                                                                    | < None >                                                                 |                                              | •                                |                                              |
| Network Hold MOH Audio Sou                                                                                                    | Irce < None >                                                            |                                              |                                  |                                              |
| Auto Answer*                                                                                                    | Auto Annual Off                                                          |                                              | -                                |                                              |
|                                                                                                    | Auto Answer Off                                                          |                                              | •                                |                                              |
| Reject Anonymous Calls                                                                                                    |                                                                          |                                              |                                  |                                              |
|                                                                                                    |                                                                          |                                              |                                  |                                              |

**注**:この設定例では、DN 1054 ~ 1161にPLARを作成しますが、CSSはDNレベルに設定されています。これにより、PLAR機能に影響を与えることなく、同じIP Phoneから通常のコ

#### SIP PLARの設定

ステップ1:SIP PLARダイヤルルールの作成

• N~に乗り出す[コールルーティング(Call Routing)] > [ダイヤルルール(Dial Rules)] > [SIPダイ ヤルルール(SIP Dial Rules)]

| ٠ | 新規追加 |  |
|---|------|--|
|   |      |  |

| SIP Dial Ru  | le Configuration   |                  |             |         |          |                  |                                |
|--------------|--------------------|------------------|-------------|---------|----------|------------------|--------------------------------|
| Save         | 🗙 Delete 🏻 🎦 Reset | t 🧷 Apply Config | 🕂 Add       | New     |          |                  |                                |
| Status       |                    |                  |             |         |          |                  |                                |
| (i) Update   | successful         |                  |             |         |          |                  |                                |
| SIP Dial Ru  | le Information     |                  |             |         |          |                  |                                |
| Name*        | PlarTo1161         |                  |             |         |          |                  |                                |
| Description  | Plar for Button 2  |                  |             |         |          |                  |                                |
| Dial Pattern | 7940_7960_OTHER    |                  |             |         |          |                  |                                |
| Pattern Inf  | ormation           |                  |             |         |          |                  |                                |
|              | Description        | Delete Pattern   | Dial Parame | ter     | Value    | Delete Parameter |                                |
| 1161         |                    |                  | Button      | ¥ 2     |          |                  | Edit Parameter Delete Selected |
|              |                    |                  | Pattern     | •       |          |                  | Add New Parameter              |
| Pattern Ad   | dition             |                  |             |         |          |                  |                                |
| Pattern Des  | cription           |                  | Add         | Pattern | Add Plar |                  |                                |
|              |                    |                  |             |         |          |                  |                                |
| Save D       | elete Reset Appl   | y Config Add Ne  | w           |         |          |                  |                                |

注: [Description] フィールドはオプションです。

**注**:PLAR機能をデバイスの1 DNのみに強制するには、[Dial Parameter]がボ**タンに**設定されています。

**注**:別のボタンまたはIP PhoneでPLARが必要な場合は、別のPLARルールを作成する必要 があります。

#### ステップ2:SIP電話機にルールを割り当てます。

これは、SIP電話機でのみ必要です。

| -Protocol Specific Information-  |                                              |   |              |
|----------------------------------|----------------------------------------------|---|--------------|
| Packet Capture Mode*             | None                                         | ٠ |              |
| Packet Capture Duration          | 0                                            |   |              |
| BLF Presence Group*              | Standard Presence group                      | ٠ |              |
| SIP Dial Rules                   | PlarTo1161                                   | ٠ |              |
| MTP Preferred Originating Codec* | 711ulaw                                      | ٣ |              |
| Device Security Profile*         | Cisco 7942 - Standard SIP Non-Secure Profile | ٠ |              |
| Rerouting Calling Search Space   | < None >                                     | ٠ |              |
| SUBSCRIBE Calling Search Space   | < None >                                     | ٠ |              |
| SIP Profile*                     | Standard SIP Profile                         | ٠ | View Details |
| Digest User                      | < None >                                     | ٠ |              |
| Media Termination Point Require  | ed                                           |   |              |
| Unattended Port                  |                                              |   |              |
| Require DTMF Reception           |                                              |   |              |
|                                  |                                              |   |              |

確認

設定が正しく実行されたことを確認するために、電話機をオフフックにします。電話機が自動的 に番号1161にダイヤルします。